## Dear TerraTec-Customer,

please click the START Button and choose "RUN...". Here you have to type "regedt32" for the registry editor.

Important: Call up "regedt32" and not "regedit".

Please note that you do the changes in the Registry on your own risk !

Go to HKEY\_LOCAL\_MACHINE\SYSTEM\CurrentControlSet\ENUM\PCI:

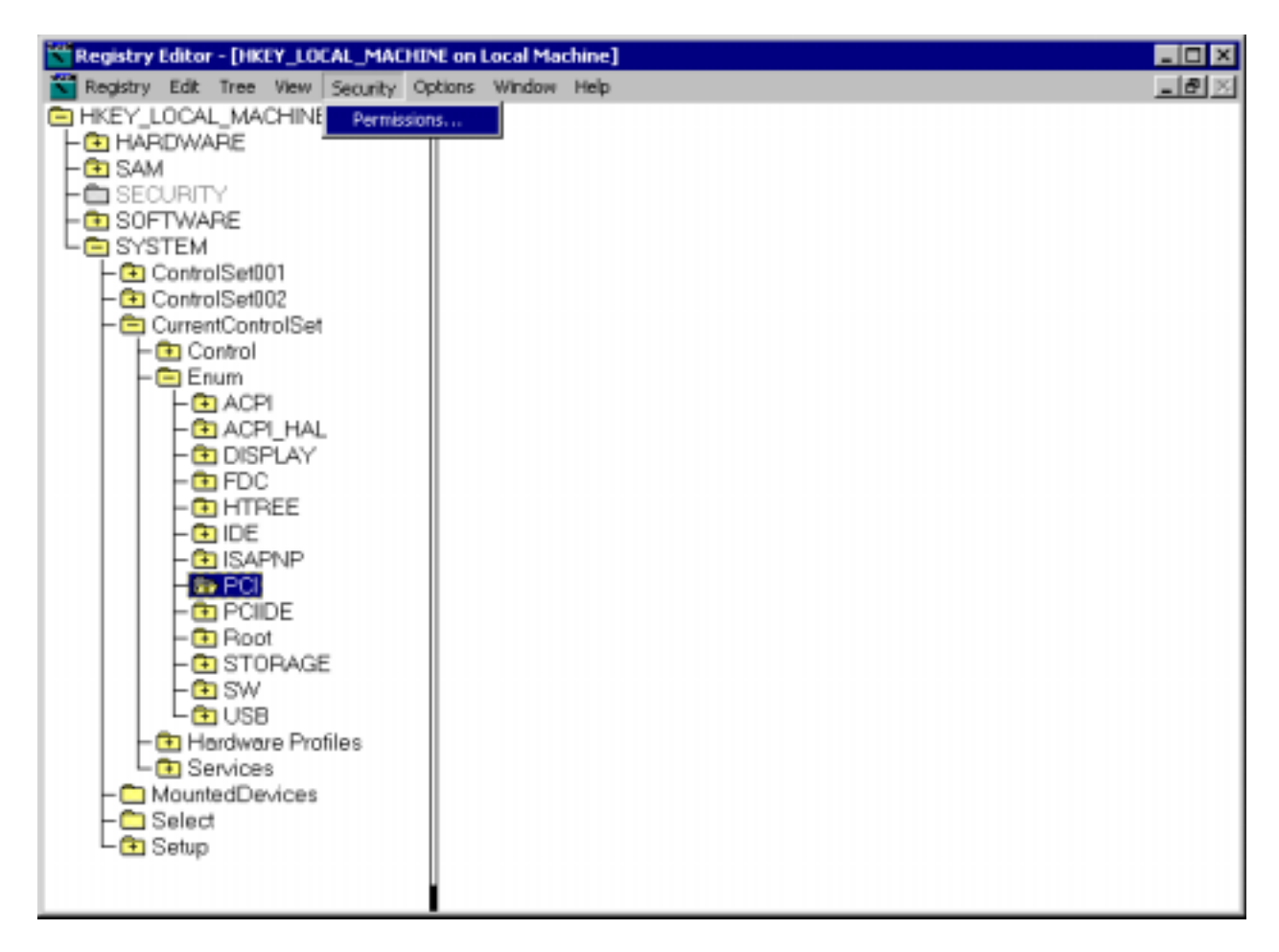

In the menu, select "Security" and then "Permissions..." A new window will apear:

| Permissions for PCI                                                   | ? ×           |  |  |  |  |  |
|-----------------------------------------------------------------------|---------------|--|--|--|--|--|
| Security                                                              |               |  |  |  |  |  |
| Name  E veryone  SYSTEM                                               | Add<br>Remove |  |  |  |  |  |
| Permissions: Allo                                                     | ow Deny       |  |  |  |  |  |
| Advanced                                                              |               |  |  |  |  |  |
| Allow inheritable permissions from parent to propagate to this object |               |  |  |  |  |  |
| OK Cancel                                                             | Apply         |  |  |  |  |  |

Mark the entry "SYSTEM" and make sure that in the frame "Permissions" the options "Full Control" and "Read" are both marked with Allow. Now click on "Advanced..." to open the window Acces Control Settings for PCI.

| Access Control Settings for PCI                                                                                                    |                     |          |              |                      |  |  |
|----------------------------------------------------------------------------------------------------|---------------------|----------|--------------|----------------------|--|--|
| Permissions Auditing Owner                                                                                                    |                     |          |              |                      |  |  |
|                                                                                                    | Permission Entries: |          |              |                      |  |  |
|                                                                                                    | Туре                | Name     | Permission   | Apply to             |  |  |
|                                                                                                    | 🛝 Allow             | SYSTEM   | Full Control | This key and subkeys |  |  |
|                                                                                                    | ** Allow            | Everyone | Read         | This key and subkeys |  |  |
| Add       Hemove       View/Edit         This permission is inherited from the parent object and controls access to this object. To stop inheriting permissions, clear the checkbox below. You can edit the permission only at the parent object where it is defined. This permission is inherited by child objects. |                     |          |              |                      |  |  |
| <ul> <li>Allow inheritable permissions from parent to propagate to this object</li> <li>Reset permissions on all child objects and enable propagation of inheritable permissions.</li> </ul>                                                                                                    |                     |          |              |                      |  |  |
|                                                                                                    |                     |          | OK           | Cancel Apply         |  |  |

In the window "Acces Control Settings for PCI", make sure that the option "Allow inheritable permissions from parent to propagate to this object" is NOT marked. When you remove the check this window will come up:

| Security |                                                                                                    | × |  |
|----------|----------------------------------------------------------------------------------------------------|---|--|
| ?        | You are preventing any inheritable permissions from propagating to this<br>object. What do you want to do?                                                                                                    |   |  |
| Ý        | <ul> <li>To copy previously inherited permissions to this object, click Copy.</li> <li>To Remove the inherited permissions and keep only the permissions explicitly specified on this object, click Remove.</li> <li>To abort this operation, click Cancel.</li> </ul> |   |  |
|          | Copy Remove Cancel                                                                                                    |   |  |

Click on "Copy" like suggested.

The option "Reset permissions on all child objects and enable propagation of inheritable permissions." You can now press OK.

Mark once again the entry SYSTEM and control in the frame "Permissions" that Full Control and Read are both set at "Allow".

You can now close the Registry Editor and install the drivers as usual. (Control Panel / System / Hardware /Device Manager).